## How to Look Up My Child's STAAR Results in the TEA Family Portal

- 1. In your web browser, go to <a href="https://txparentportal.emetric.net">https://txparentportal.emetric.net</a>
- Enter the Unique Student Access Code and Student's Date of Birth and click "Go" to see your child's test history.

| inter access code and student's date of birth: |  |
|------------------------------------------------|--|
| Access Code                                    |  |
| Month ~ Day ~ Year ~                           |  |

3. If you do not have the Unique Student Access Code, click on "Lookup unique access code?"

**4.** Fill-in the form completely (Student's First Name, Social Security Number, and Date of Birth) <u>OR</u> (Student's First Name, TSDS ID, and Date of Birth) and click "**Go**"

| Lo | ok Up Unique Acc     | ess Code: |                |          |
|----|----------------------|-----------|----------------|----------|
|    | Student's First Name |           |                |          |
|    | SSN or S-Number      |           |                |          |
|    | - OR -               | W         | hat's an S-Num | iber? Go |
|    | TSDS ID              |           |                |          |
|    |                      |           | What's a TSD   | SID?     |
|    | Month ~ Day          | ~         | Year           | ~        |
|    |                      |           |                |          |

5. The Access Code and Date of Birth will fill-in automatically. Click "**Go**" to see your child's test history.

| Enter access                                                                                               | code and student's date of birth:                                                                                                    |
|----------------------------------------------------------------------------------------------------|----------------------------------------------------------------------------------------------------|
| Access Code I                                                                                              | Look Up Successful                                                                                                    |
| 2K65TR                                                                                                    | (Example)                                                                                                    |
| February                                                                                                   | ✓ 31 ✓ 2003 ✓                                                                                                    |
| <ul> <li>Where's my acc</li> <li>Look Up Uniqu</li> <li>'o log in and view<br/>tharacter Unique</li> </ul> | e Access Code<br>your child's assessment results, enter the six-<br>Access Code and the date of birth that appears or<br>STAAR Report Card. The code must be entered |
| xactly as it appea                                                                                         | ars.                                                                                                    |
| Don't Have a U                                                                                             | nique Access Code?                                                                                                    |

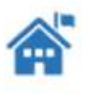

If you don't have a Unique Access Code or a copy of your child's STAAR Report Card, please contact your local school

## Para Ver los Resultados de STAAR en el Portal de Familias de TEA

1. En su navegador web, vaya a la página <u>https://txparentportal.emetric.net</u>

2. Ingrese el código de acceso único y la fecha de nacimiento del estudiante y haga clic en **Inicie** sesión para ver el historial completo de pruebas.

| ТЕ★А                            | S ASSE                      | SSMENT          | -          | Ayuda          | View in English |
|---------------------------------|-----------------------------|-----------------|------------|----------------|-----------------|
| Ingrese la c                    | lave de acces               | so y la fecha d | e nacimien | to del estudia | ante:           |
| Clave de a                      | ncceso                      | Año             |            |                |                 |
| Mes<br>¿Dónde está r            | ✓ Dia<br>mi clave de acceso | Año             | Ť          |                |                 |
| <ul> <li>Búsqueda de</li> </ul> | clave de acceso             |                 |            |                |                 |

3. Si no tiene el código de acceso único para estudiante, haga clic en **"Búsqueda de código de** acceso único"

4. Ingrese los datos completamente del estudiante (el nombre, el número de seguro social, y su fecha de nacimiento) <u>O</u> (el nombre, la identificación TSDS y su fecha de nacimiento) y haga clic en "**Ir**"

| Bú | squeda de cla     | ve de acce | so única:          |        |  |
|----|-------------------|------------|--------------------|--------|--|
|    |                   |            |                    |        |  |
|    | Nombre del estudi | ante       |                    |        |  |
|    | SSN o Nuimoro S   |            |                    |        |  |
|    | 00110110100       |            | ¿Qué es un Nuìm    | ero S? |  |
|    | - OR -            |            |                    | lr     |  |
|    | TSDS ID           |            |                    |        |  |
|    | Y                 | ¿Qué es    | una identificación | TSDS?  |  |
|    | Mes ~             | Día        | ✓ Año              | ~      |  |
|    |                   |            |                    |        |  |

5. El código de acceso único y la fecha de nacimiento aparecerán automáticamente. Haga clic en "**Ir**" para acceder al historial completo de exámenes de su hijo/a.

| 5JT7Y0                                                                                | (Ejemplo)                                                                                                    |
|---------------------------------------------------------------------------------------|----------------------------------------------------------------------------------------------------|
| enero                                                                                 | ▼ 6 ▼ 1998 ▼                                                                                                    |
|                                                                                       |                                                                                                    |
| ¿Dónde está                                                                           | mi clave de acceso?                                                                                                    |
|                                                                                       |                                                                                                    |
| Búsqueda de                                                                           | clave de acceso                                                                                                    |
| Búsqueda de<br>ara ingresar a                                                         | clave de acceso<br>a página y ver los resultados de la evaluación de su                                                                                                    |
| Búsqueda de<br>ara ingresar a<br>jo, ingrese la c                                     | clave de acceso<br>a página y ver los resultados de la evaluación de su<br>lave de acceso única de seis dígitos y la fecha de                                                                                                    |
| Búsqueda de<br>ara ingresar a<br>jo, ingrese la c<br>acimiento que<br>ás reciente. La | clave de acceso<br>a página y ver los resultados de la evaluación de su<br>lave de acceso única de seis dígitos y la fecha de<br>aparecen en su informe de calificaciones de STAAR<br>clave debe ingresarse exactamente como aparece. |
| Búsqueda de<br>ara ingresar a<br>jo, ingrese la c<br>acimiento que<br>ás reciente. La | clave de acceso<br>a página y ver los resultados de la evaluación de su<br>lave de acceso única de seis dígitos y la fecha de<br>aparecen en su informe de calificaciones de STAAR<br>clave debe ingresarse exactamente como aparece. |